## Office のインストール手順(Android)

※ファイルの閲覧をするだけであれば、アプリをダウンロードするだけで使用することができ ます。編集などの追加機能を利用する際に、サインインが必要となります。サインインの手順 については「2. Office アプリでのサインイン方法」を参照してください。

## 1. Office アプリのインストール

① Google Play で「Microsoft Word」、「Microsoft Excel」、「Microsoft PowerPoint」 など必要なアプリ検索し、をダウンロードします。

(※Windows・Macとは異なり、各アプリを個別にインストールする必要があります。)

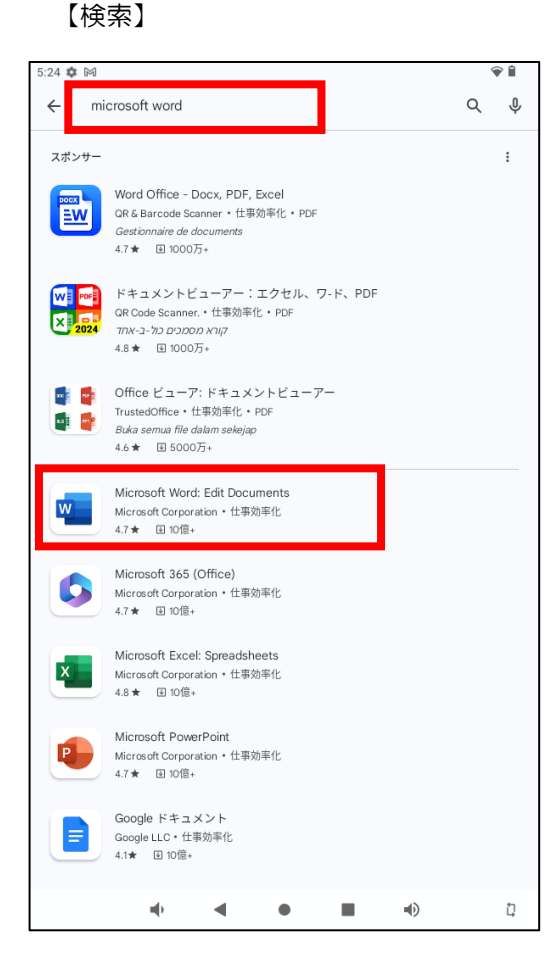

【ダウンロード】

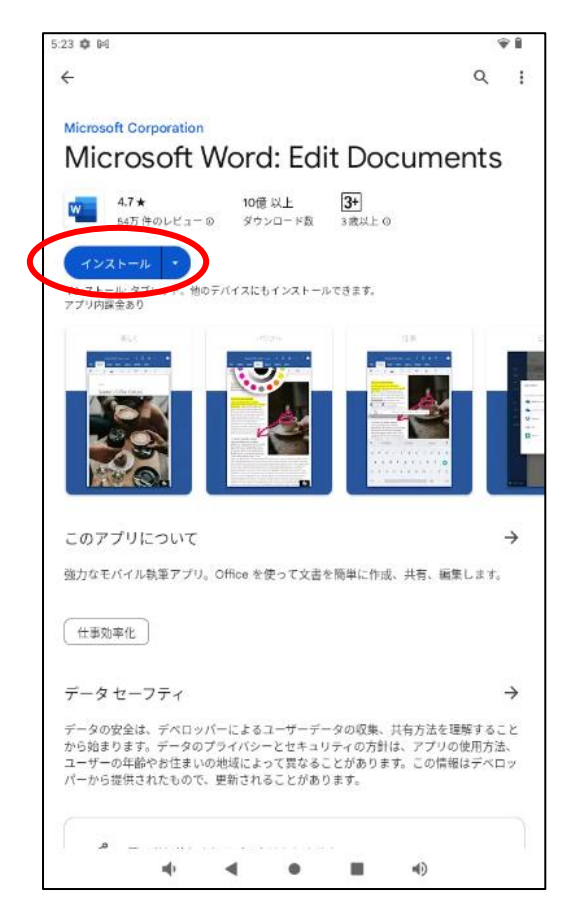

② 「インストール」と表示されていた個所が「開く」に変わり、ホーム画面にアプリが表示 されていればダウンロードは完了です。

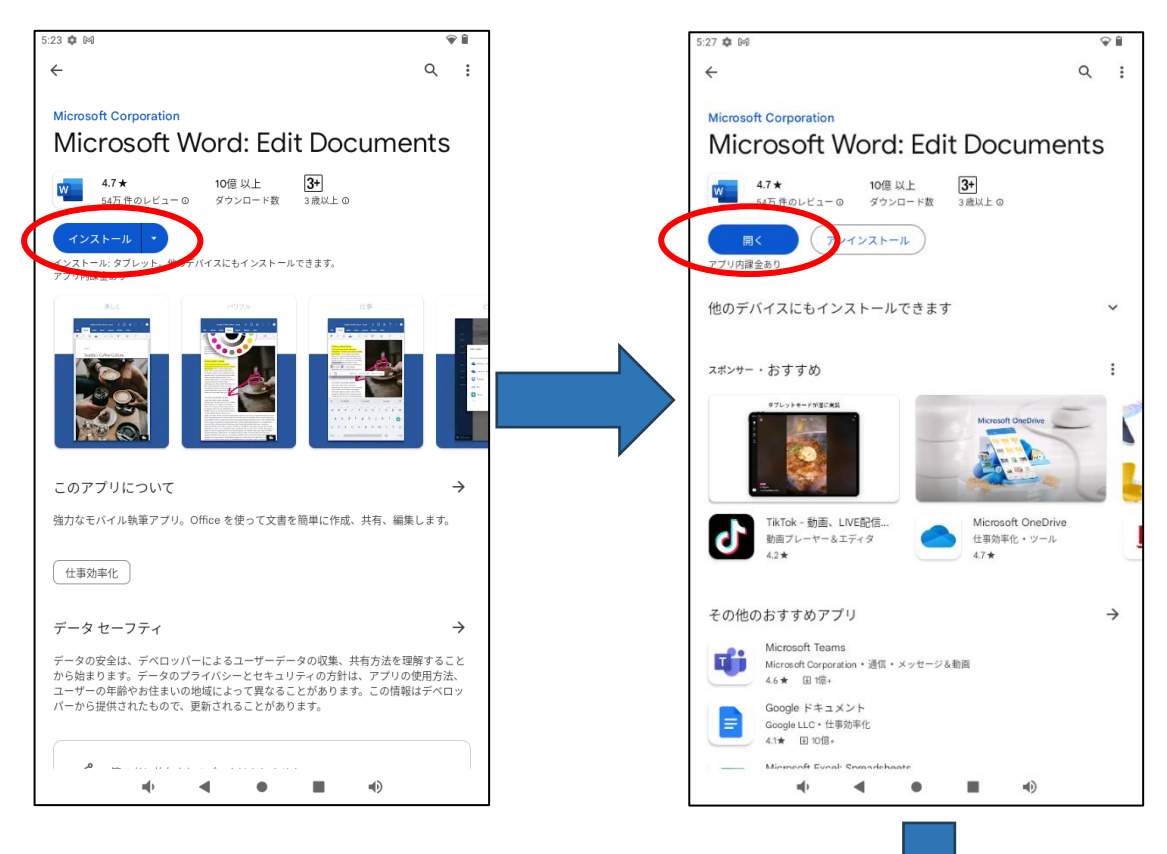

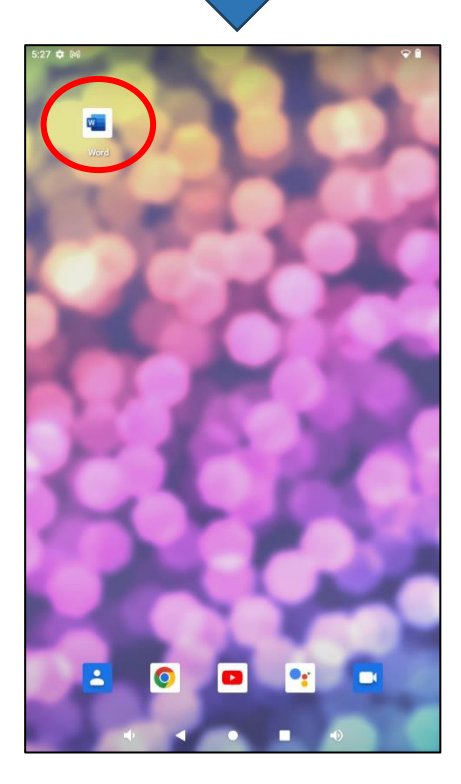

- 2. Office アプリでのサインイン方法
- インストール完了後、アプリを起動します。起動をするとサインイン画面が表示されます。
  情報科学センターパスワード(in Campus ログインと同じパスワード)を入力します。

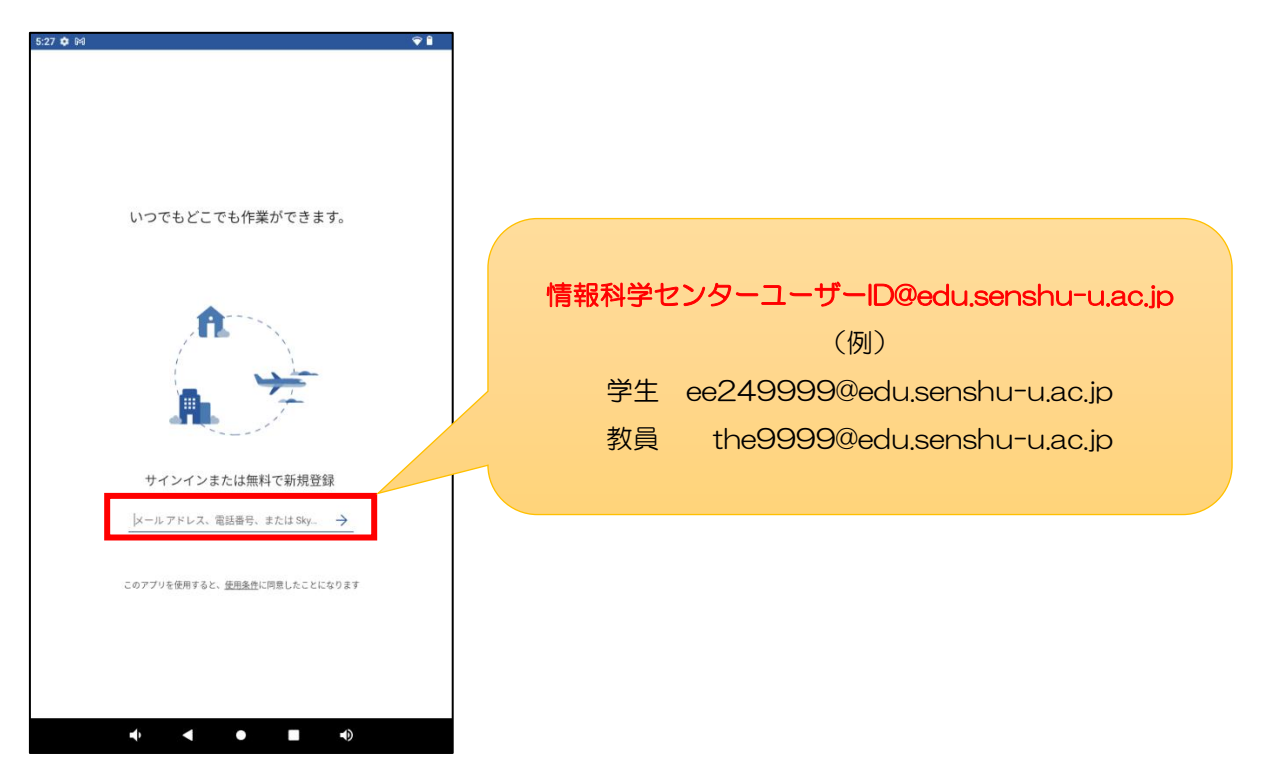

サインインが完了すると、画面左上に名前が表示されます。
 表示名が自分のアカウントであることが確認できれば、サインイン完了です。

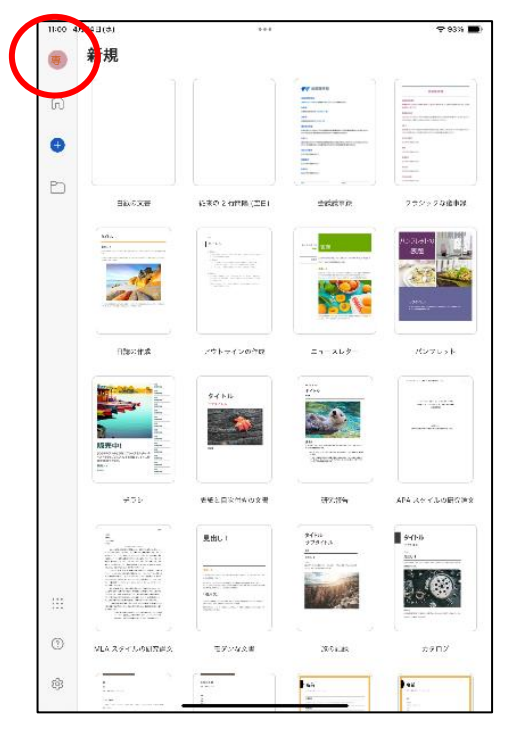